## 학생증 발급 신청 (사진등록)

신청(사진등록)기간 : 2021. 3. 3.(수) ~ 3. 10.(수) <기일 엄수> 신청방법 : 스마트폰에서 동의과학대학교 어플 다운로드 후 사진 등록

## 사진등록 방법

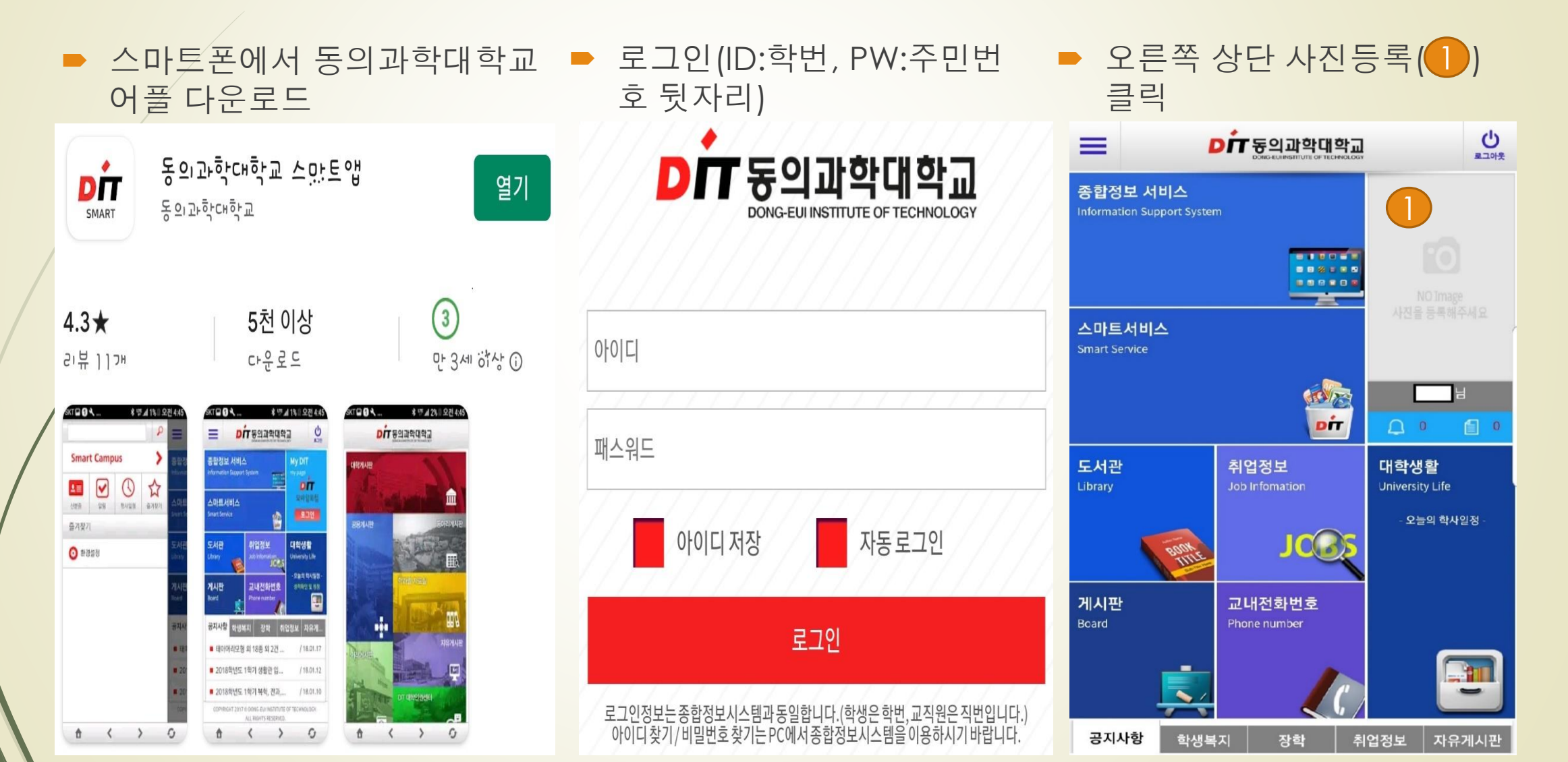

## 사진등록 방법

▶ 사진등록(2) 한 번 더 클릭 후 사진(증명사진3×4) 등록

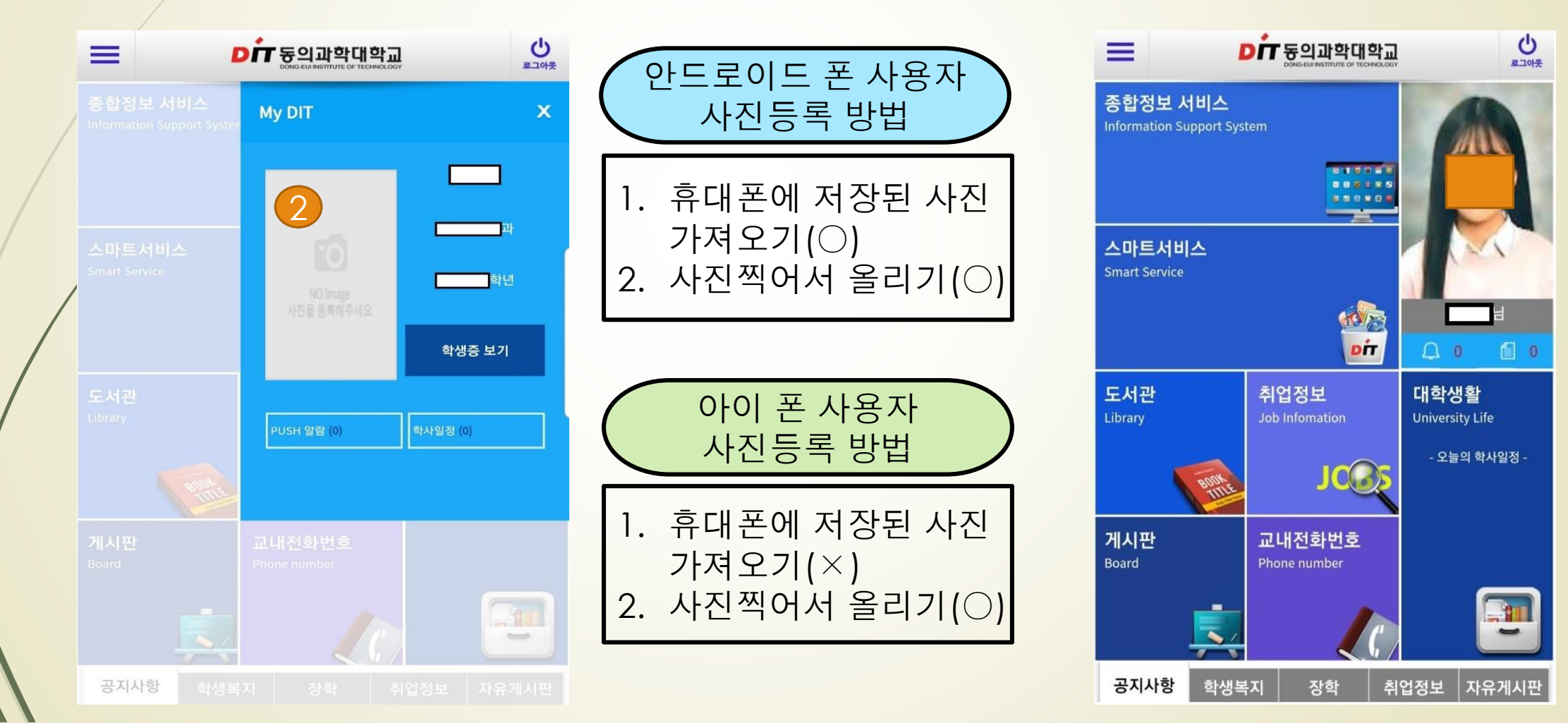

최종 등록